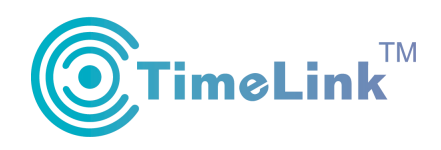

# TimeLink Cloud Education Solution User Guide for V2

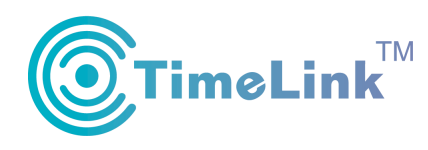

# **CONTENTS**

| 1 Introduction                                     | 1  |
|----------------------------------------------------|----|
| 2 The composition of cloud education solution      | 3  |
| 2.1Microrecordsoftware                             | 3  |
| 2.2 Fenke website                                  | 3  |
| 2.3 Classification of user                         | 4  |
| 2.4 Fenke resource management platform             | 5  |
| 3 The personal user instructions                   | 5  |
| 3.1The way of recording course                     | 5  |
| 3.2 The rights of personal user                    | 8  |
| 3.2.1 My lecture                                   | 8  |
| 3.2.2 My learning                                  | 10 |
| 3.2.3 My Oder                                      | 10 |
| 4.The school user instructions                     | 11 |
| 4.1 Pre-entry school information                   | 11 |
| 4.1.1 School management                            | 11 |
| 4.1.2 Teacher management                           | 12 |
| 4.1.3 School Setting                               |    |
| 4.2 Install and active Microrecord sofware         | 13 |
| 4.3 The recording way of school user               | 14 |
| 4.4 Check course by school user                    | 16 |
| 4.5 Relevance way of school user and personal user | 17 |

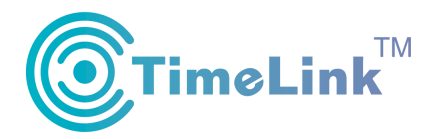

# **1** Introduction

TimeLink Cloud Education Solution is large scale, fully automatic record the entire teaching process. It can autonomously and comprehensively record the courseware, voice, notes in class and save into cloud sever when class is over. It provides a comprehensive and efficient system that make student can do targeted and productive review of their lessons online.

This file describes the method of the whole operation of TimeLink Cloud Education.

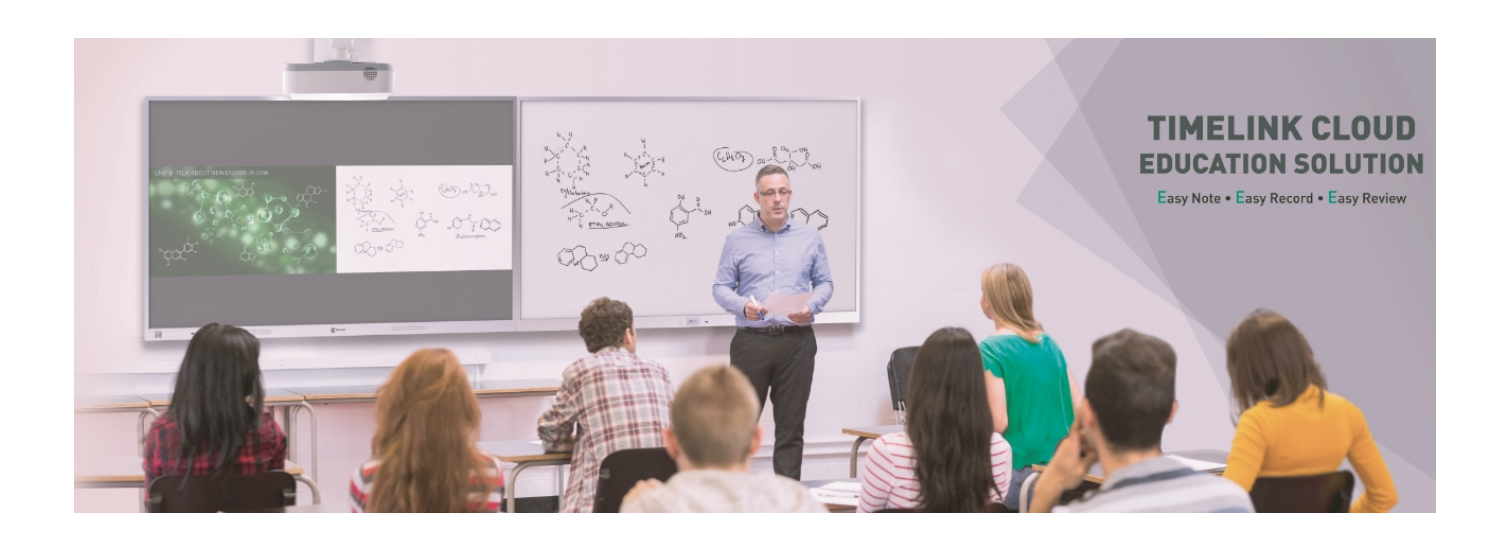

#### A set of hardware devices:

#### IWB&IWB All-In-One or any other display+ Timelink Note

(Timelink Note is independent researched and developed by TimeLink)

#### A set of wireless MIC

In order to record the teacher's voice, teacher needs have a record device.Now pick up equipment selection as follows:

#### **(1)** Omni-directional Type

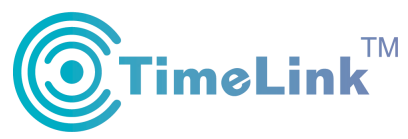

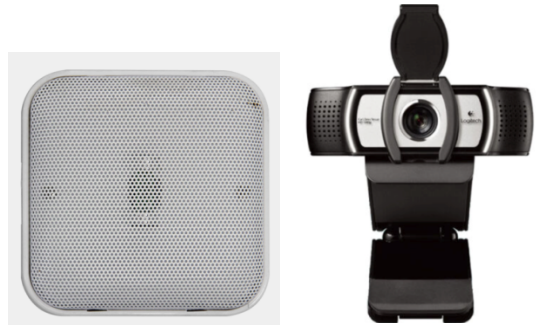

**②** Head-wearing microphone

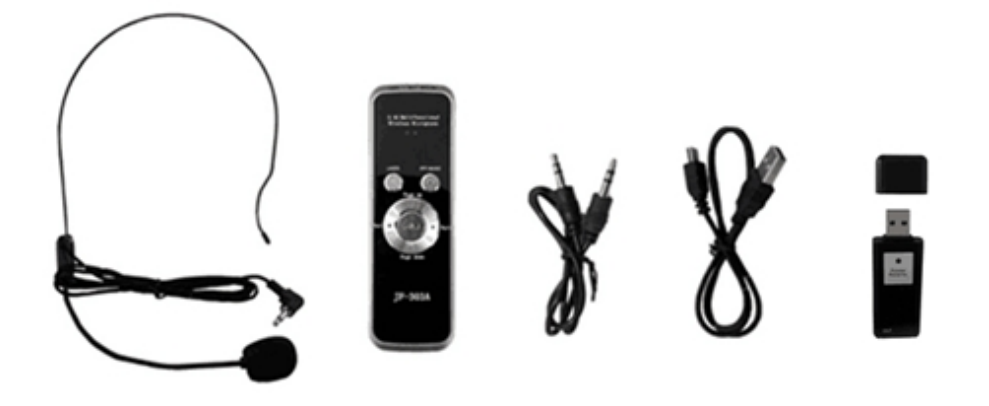

**3**Clipper Microphone/Handheld Microphone

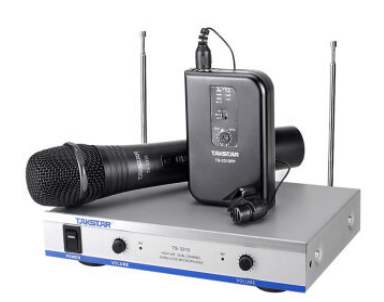

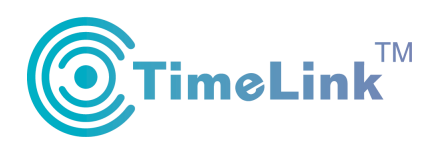

# 2 The composition of cloud education solution

Hardware: IWB&IWB All-In-One or any other display+ Timelink Note

Software: Microrecord software

Check and share lessons on fenke.timelink.cn& FENKE APP

Manage courses on fenke resource management platform

# 2.1 Microrecord software

Firstly install it in the computer and it can help you record your course

- Have two modes: personal user & school user that can meet the needs of diverse scenarios.
- Bound wechat or RFID card can log in quickly and unbind anytime.
- Pre-entry syllabus can realize full automatic record course, and teacher does not any operation when have a class.
- Automatically grab document title in the record process and denominate the name of recording files.
- Comprehensively record courseware+ notes+voice together, and upload to cloud server and save it.
- The recording file is about 70MB per class with 45-minute

#### 2.2 Fenke website

- ◆ The website: <u>http://fenke.timelink.cn</u>
- It is platform that can efficiently review and study f for teachers, students and learners.
- ◆ Have school user and personal user, compatible the needs of K12, college, personal user.

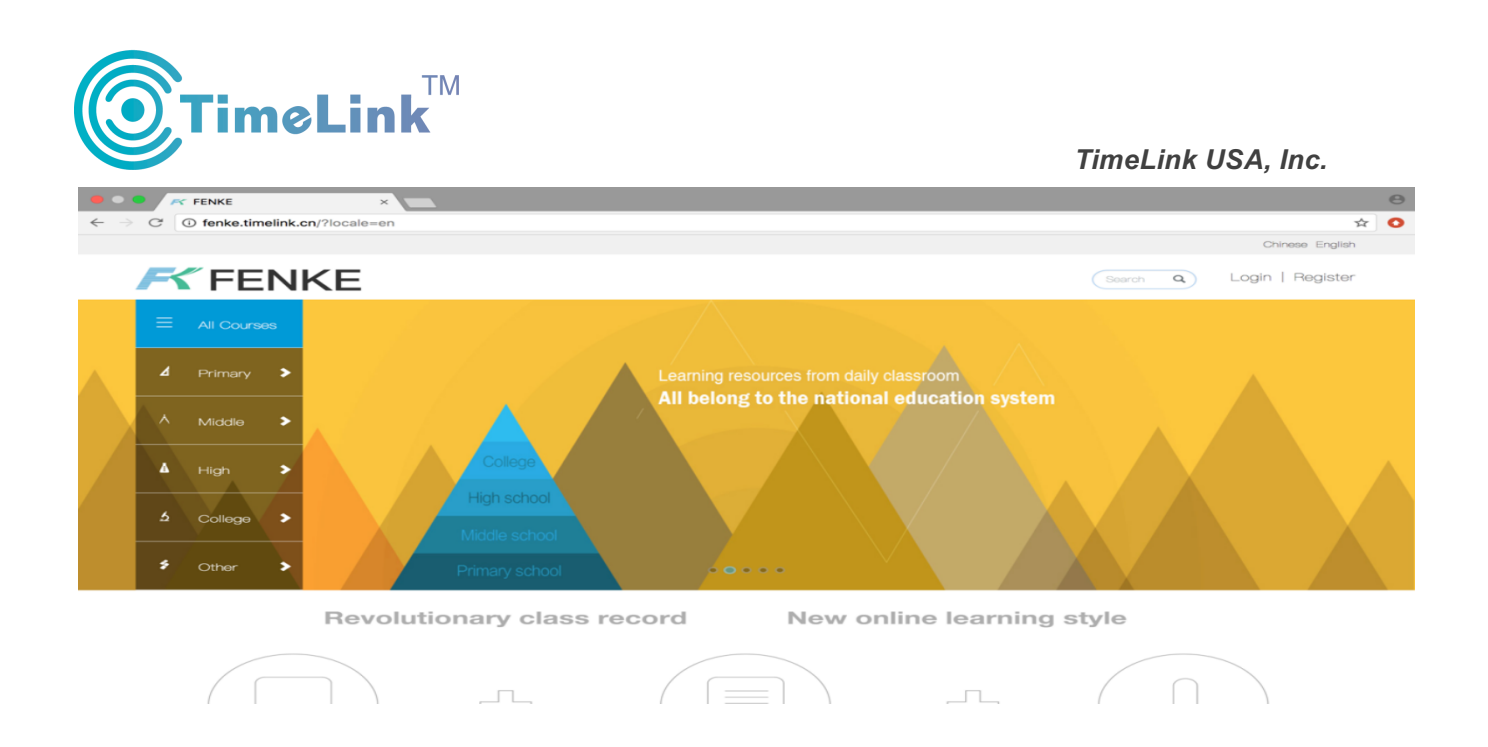

## **2.3 Classification of user**

|                  | Personal user                     | School user                                |
|------------------|-----------------------------------|--------------------------------------------|
| The register way | Register directly in fenke        | Register batch by school administrator and |
| The register way | website                           | hand out to teachers and students.         |
|                  | One ID can be a student to join   |                                            |
| Llaan dafinition | in a class to learn knowledge and | One ID just can be a teacher or a student, |
| User definition  | also can be a teacher to record   | cannot be dual identity                    |
|                  | course.                           |                                            |
| A ativata way    | Do not need to activate           | Need administrator id to activate          |
| Activate way     | microrecord software              | microrecord software                       |
| Pagard goursa    | initiative to log in microrecord  | Pre-entry syllabus in resource management  |
| Record course    | anthative to log in iniciolecold  | platform and then realize full automatic   |
| way              | software and then record course   | record course                              |
| Application      | Apply to person, college,         | Amply to 1-12 college                      |
| range            | Vocational school                 | Apply to K12, college.                     |
| Operation        | Can check, edit, modify, cut and  | Just can about course                      |
| difference       | delete course, also can label the | Just can check course                      |

The user of Fenke website has personal user and school user, the difference is as below:

![](_page_6_Picture_0.jpeg)

|               | course then sell it.                                                               |                                                                                             |
|---------------|------------------------------------------------------------------------------------|---------------------------------------------------------------------------------------------|
| Relevance way | School user id can bind with per<br>user id can synchronize with the<br>of course. | sonal user id, and then the course of school personal account to realize the edition, order |

#### 2.4 Fenke resource management platform

Website: http://fenke.timelink.cn/admin

The resource management platform is an efficient management system for school education resource management. And provide a big space operation for system administrator and school administrator. It is good to school to manage courseware, school information, ID information, devices.

| Control Panel                 | ×                        |               |           |                   |                                                   |       |             |                  |                            |                     |             |      | Θ |
|-------------------------------|--------------------------|---------------|-----------|-------------------|---------------------------------------------------|-------|-------------|------------------|----------------------------|---------------------|-------------|------|---|
| ← → C ③ fenke.timelink.cn/adm | nin                      |               |           |                   |                                                   |       |             |                  |                            |                     | 7           | ☆    | 0 |
| FENKE                         | =                        |               |           |                   |                                                   |       |             |                  |                            |                     | 💽 lon       | gyan | • |
| Course Management             | COURSE LIST              |               |           |                   |                                                   |       |             |                  |                            |                     |             |      |   |
| Teacher Management            | Course Title             | ۰             |           |                   | Price ~ Price                                     | F     | Public or r | not 🖨 🛛 S        | Select semes               | ter \$ Clear        | Search      |      |   |
| 🔔 Study manage                |                          |               |           |                   |                                                   |       |             |                  | 1                          |                     |             |      |   |
| 🖶 School Management 🗕         | Course Title             | Course<br>Num | Teacher   | School            | Recommendation                                    | Label | Price       | Public<br>or not | update<br>time             | Ope                 | ration      |      |   |
| Device Management +           | □ = / 8 HE / ₩           | 11            | 陈受尔       | 龙岩四               |                                                   |       | 0           | Privata          | 2017-                      |                     |             |      |   |
| 😂 Storage Management 🔸        | 学/人民教育出<br>版社            |               | MULGE ST. | 中(高中)             |                                                   |       | 0           | r nvato          | 05-23<br>08:45:33          | Delete              | Advanced    |      |   |
| 🗢 Setting 🗕 🛨                 | 高三/8班/地                  | 8             | 章尊        | 龙岩四               | Famous teacher                                    |       | 0           | Private          | 2017-                      | Play Edit           | Advanced    |      |   |
| 🖺 Log 🔶 🕂                     | 理/人民教育出<br>版社            |               |           | 中(高中)             |                                                   |       |             |                  | 05-22<br>16:05:24          | Delete              | , 101011000 |      |   |
|                               | 高三/8班/历<br>史/人民教育出<br>版社 | 10            | 吴新枚       | 龙岩四<br>中 (高<br>中) |                                                   |       | 0           | Private          | 2017–<br>05–22<br>15:05:21 | Play Edit<br>Delete | Advanced    |      |   |
|                               | 高三/8班/语<br>文/人民教育出<br>版社 | 11            | 汤丽燕       | 龙岩四<br>中 (高<br>中) | Famous teacher<br>Famous school<br>Recommendation |       | 0           | Private          | 2017–<br>05–22<br>14:18:30 | Play Edit<br>Delete | Advanced    |      |   |

# **3** The personal user instructions

#### **3.1The way of recording course**

(Register an ID by phone number or email on <u>http://fenke.timelink.cn</u>, then find My lecture-My

![](_page_7_Picture_0.jpeg)

Classes to create class and course on http://fenke.timelink.cn. And also can create class and

#### course by microrecord software.

|              | e.unemik.cn/teach/class                                                |                                    |                 |            |            |       |         |                     |
|--------------|------------------------------------------------------------------------|------------------------------------|-----------------|------------|------------|-------|---------|---------------------|
|              |                                                                        |                                    |                 |            |            |       |         | Chinese Engl        |
| F F          | ENKE                                                                   |                                    |                 |            |            |       | Search  | Q Jacy - Cart(      |
| My Lecture   | My Classes                                                             |                                    |                 |            |            |       |         |                     |
| My Learning  | My Lecture Vie                                                         | w History My Colle                 | ection My Order | r Profile  |            |       |         |                     |
| My Tuition   | My Classos                                                             | ,                                  | ,               |            |            |       |         |                     |
| iviy fution  | Wy Classes                                                             |                                    |                 |            |            |       |         |                     |
| This Semeste | er Other Semester                                                      |                                    |                 |            |            |       |         | Create Class        |
|              |                                                                        |                                    |                 |            |            |       |         |                     |
| Index        | Class ID                                                               | Course Name                        | subject         | Class Name | User Count | Owner |         | Operate             |
| 1            | 9RJ41493883143                                                         | 初中语文                               | Chinese         |            | 0          | 个人    | View    | Applications Num(0) |
| 2            | HEUI1495089771                                                         | 七年级语文                              | other           |            | 0          | 个人    | View    | Applications Num(0) |
|              |                                                                        |                                    |                 |            |            |       |         |                     |
| View H       | His Create Cl                                                          | lass                               |                 |            |            |       |         | ×                   |
| View H       | His Create Cl                                                          | lass                               |                 |            |            |       |         | ×                   |
| View H       | His Create Cl                                                          | ass<br>Primary                     |                 |            |            |       | \$      | ×                   |
| -<br>View H  | Hist<br>Create Cl<br>Period<br>subject                                 | t Select                           |                 |            |            |       | ¢<br>\$ | ×                   |
| View H       | His Create Cl<br>Period<br>subject                                     | d Primary<br>t Select              |                 |            |            |       | ¢<br>¢  | ×                   |
| View H       | His Create Cl<br>Period<br>subject                                     | ass<br>d Primary<br>t Select       |                 |            |            | ~     | ¢<br>¢  | ×                   |
| View H       | His Create Cl<br>Period<br>subjec<br>Owner<br>Course                   | d Primary<br>t Select              |                 |            |            | ~     | ¢<br>¢  | ×                   |
| View H       | His Create Cl<br>Period<br>subjec<br>Owner<br>Course<br>Name           | lass<br>d Primary<br>t Select      |                 |            |            | ~     | ¢<br>¢  | ×                   |
| View H       | His Create Cl<br>Period<br>subject<br>Owner<br>Course<br>Name<br>Class | d Primary<br>t Select<br>r         |                 |            |            | ~     | ¢<br>¢  | ×<br>View<br>View   |
| View H       | His Create Cl<br>Period<br>subject<br>Owner<br>Course<br>Name<br>Class | lass<br>d Primary<br>t Select<br>r | Con             | stirm      | Cancel     |       | ¢<br>¢  | ×<br>View<br>View   |

(2) After you create class, will automatically generate class ID, other users can join in this class through this class id on My learning page on fenke website.

|             |              |              |               |             |          |          |       |          | Crimese English   |
|-------------|--------------|--------------|---------------|-------------|----------|----------|-------|----------|-------------------|
| <b>F</b> F  | ENKE         |              |               |             |          |          |       | Search Q | Jacy - Cart(0)    |
| My Learning | Joined Class |              |               |             |          |          |       |          |                   |
| My Learning | My Lecture   | View History | My Collection | My Order    | Profile  |          |       |          |                   |
| Learning    | Joined Class |              |               |             |          |          |       |          |                   |
| All Classes |              |              |               |             |          |          |       |          | Join In New Class |
|             |              |              |               |             |          |          |       |          |                   |
| Index       | Class Name   |              | subject       | Course Name |          | Class ID | Owner | Status   | Operate           |
|             |              |              |               |             | No Class |          |       |          |                   |
|             |              |              |               |             |          |          |       |          |                   |

![](_page_8_Picture_0.jpeg)

| <b>F</b> FENKE                  |                   |                    | Search | Q Jacy - Cart     | (0) |
|---------------------------------|-------------------|--------------------|--------|-------------------|-----|
| Vy Learning / Joined Class      |                   |                    |        |                   |     |
| My Learning My Lecture View His | Join In New Class |                    | ×      |                   |     |
| Learning Joined Class           |                   | Select By Class ID |        |                   |     |
| All Classes                     | Class ID          |                    |        | Join In New Class | s   |
| Index Class Name                | Message           |                    | Status |                   |     |
|                                 |                   | Confirm            |        |                   |     |
|                                 |                   |                    |        |                   |     |

(3) After creating class and course, then log in microrecord software to record course by personal id.

|   | ×                                                       |
|---|---------------------------------------------------------|
|   | Activation using admin account                          |
|   | Username:                                               |
|   | Password:                                               |
|   |                                                         |
|   | <ul> <li>Activation using authorization code</li> </ul> |
|   | Auth-code:                                              |
|   | Personal Use>                                           |
|   | next                                                    |
| L |                                                         |

(4)Open the microrecord software, Click the personal use, then use the username and password to log in it, then can have a class, picture as below:

![](_page_9_Picture_0.jpeg)

|             | TimeLink       | USA, Inc. |
|-------------|----------------|-----------|
| Microrecord | ×              |           |
|             | English        |           |
|             | 00:00:04       |           |
| April       | Dismiss class! |           |

5Click the logo of microrecord software, then can see preview the handwriting.

| Microrecord |                  | × |
|-------------|------------------|---|
|             | English 00:00:28 |   |
| April       | Dismiss class!   |   |

(6) The method of binding RFID card with record course ID:

- The function applies to the IWB All-In-One, if the device is not IWB All-In-One, can not realize the function.
- Binding method: Click the corn of microrecord software, and then click" Binding", according to the hint to finish binding.

![](_page_10_Picture_0.jpeg)

![](_page_10_Picture_2.jpeg)

#### 3.2 The rights of personal user

#### **3.2.1**My lecture (As a teacher to manage the recorded courseware)

(1)Click "Edit", and then turn to the edit page.

![](_page_10_Picture_6.jpeg)

2You can modify the title of a set of course, add label, setting the price and publish or private, as below picture

![](_page_11_Picture_0.jpeg)

Chinese English

| Cou                 | rse Information | Edit               |                |          | × Search           |
|---------------------|-----------------|--------------------|----------------|----------|--------------------|
| ourse Ed<br>Devices | Poster          | Modify             | ylistic Device | s        | egral:<br>integral |
| fication            |                 | -                  |                |          |                    |
|                     | Course Name     | English Grammar    |                |          |                    |
|                     | Press           |                    |                | \$       |                    |
|                     | Tags            | add tags           |                |          |                    |
|                     | Price           | 🔿 Free 💿 Payable   |                |          | Operate            |
| ification)          | Unit sale       | 0                  |                | Integral | Title modify       |
|                     | Total           | 0                  |                | Integral | Free               |
|                     | Total sale      | 0                  |                | Integral |                    |
|                     | Publish         | 🔿 private 💿 public |                |          |                    |

(3) The course editing page, can modify every course title, and cut, remove record course. Do publish or private of every course.

| Centre / My Tuition / Course Edit     Back                                                                                                    | English Grammar       Integral:O       Modify         April       Tags:       Update Time:2017-03-14       Modify         Outration       Source       Integral:O         Duration       Source       Title modify         Outration       Source       Title modify         Outration       Source       Title modify         Outration       Source       Title modify         Outration       Source       Title modify         Outration       Source       Title modify         Outration       Source       Title modify         Outration       Source       Title modify         Modify       Source       Title modify         Outration       Source       Coperate                                                                                                    |                                       |                                                                    |           |                                     |                |
|----------------------------------------------------------------------------------------------------|----------------------------------------------------------------------------------------------------|---------------------------------------|--------------------------------------------------------------------|-----------|-------------------------------------|----------------|
| My Lecture / My Tuition / Course Edit Back                                                                                                    | English Grammar       Integral:O         April       Tags:         Update Time:2017-03-14       Modify         Image: Comparison of the problement of the problement of the problemen | <b>F</b> FENKE                        |                                                                    |           | Search Q A                          | pril - Cart(0) |
| Back         Image: Lexical Stylistic Devices       English Grammar         April       Tags:         Update Time:2017-03-14       Integral:0         Image: Lesson Info       Image: Lesson Info         Image: Title       Duration         Source       Operate         Image: Title modify Move Edit Delete Type         1       2017-03-07(Personification)                       | English Grammar       April         Tags:       Update Time:2017-03-14         Image: Duration       Image: Duration         Duration       Source         Operate         Titte modify       Move   Edit   Delete   public         Duration       Source         Operate       Titte modify         Free       Titte modify                                                                                                    | ly Lecture / My Tuition / Course Edit |                                                                    |           |                                     |                |
| English Grammar       Integral:0         April       Tags:         Update Time:2017-03-14       Modified (Construction)         Lesson Info       April       Title         Index       Title       Duration       Source       Operate         Index       Title       Duration       Source       Operate         1       2017-03-07(Personification)       00:06:39       2017 英语一班 | English Grammar       Integral:0         April       Tags:         Update Time:2017-03-14       Modify         Control       Source         Au       public       Payable         Recycle       Coperate         Concelar       Source       Title modify         Modify       Source       Coperate         Concelar       Source       Title modify         Bool       Free       Free                                                                                                    | Back                                  |                                                                    |           |                                     |                |
| Lesson info Lesson info Index Title Duration Coperate Title modify Move Edit Delete pu 1 2017-03-07(Personification) 00:08:39 2017 英语一组                                                                                                    | All public     Payable     Recycle       Duration     Source     Operate       00:06:39     2017 英语一班     Title modify   Move   Edit   Delete   public   Free                                                                                                    | Lexical Stylistic Devices             | <b>English Grammar</b><br>April<br>Tags:<br>Update Time:2017–03–14 |           | Integral:0                          | xdify          |
| Index Title Duration Source Operate Title modify Move Edit   Delete   pure 1 2017-03-07(Personification) 00:06:39 2017 英语一班                                                                                                    | Duration Source Operate Title modify   Move   Edit   Delete   public   Title modify   Move   Edit   Delete   public   Free                                                                                                    | Lesson info                           |                                                                    |           | All public Payab                    | le Recycle     |
| Title modify   Move   Edit   Delete   pu           1         2017-03-07(Personification)         00:06:39         2017 英语一班                                                                                                    | Title modify         Move         Edit         Delete         public           00:06:39         2017 英语一班         Free         Free         Fr                                                                                                    | Index Title                           | Duration                                                           | Source    | Operate                             |                |
| Froe                                                                                                    |                                                                                                    | 1 2017-03-07(Parsonification)         | 00:06:39                                                           | 2017 英语一班 | Title modify   Move   Edit   Delete | public         |

# 3.2.2 My learning (As a student to learn other teachers' courses)

![](_page_12_Picture_0.jpeg)

#### The full-screen mode of playing courseware

![](_page_12_Picture_3.jpeg)

#### Non full-screen mode of playing courseware

![](_page_12_Picture_5.jpeg)

#### **3.2.3 My Oder**

It shows the bought courses, the benefit, the point management and soon. Now course trading is using points to exchange courses, if you do not have points, you need to buy it by wechat or Alipay.

| FENKE                     |                            |          |         |                | Search Q | April - Cart | :(0) |
|---------------------------|----------------------------|----------|---------|----------------|----------|--------------|------|
| Order / Integral Manageme | ent                        |          |         |                |          |              |      |
| My Learning My Lecture    | View History My Collection | My Order | Profile |                |          |              |      |
| Bought Courses My Benefit | Integral Management        |          |         |                |          |              |      |
| Change Charge             |                            |          |         |                |          |              |      |
|                           |                            |          |         |                |          |              |      |
| Time                      | Order No.                  |          | Туре    | Integral Count | Money    | Operate      |      |
| 2017-03-10 16:24:09       | 2170310059043828           |          | Earn    | +35            | 0        | Delete       |      |
| 2017-03-09 11:37:56       | 1170309041867253           |          | Charge  | +1             | 0.1      | Delete       |      |
|                           |                            |          |         |                |          |              |      |

![](_page_13_Picture_0.jpeg)

# 4. The school user instructions

Super administrator creates the school name and the account of school administrator on the resources management platform. , and then give the account number& password to the school administrator. The school administrator logs in the website of <u>http://fenke.timelink.cn/admin and p</u>re-entries the school's information by excel batch input or batch create ( the school user can not register id on fenke website, only the school administrator create them and hand out to teachers and students

#### 4.1 Pre-entry school information

#### 4.1.1 School management

(1)Class management: add the class which will use the devices.

|   | FENKE                | =             |                 |            |                 |                     | 💿 a1 🗸              |
|---|----------------------|---------------|-----------------|------------|-----------------|---------------------|---------------------|
| Ø | Course Management    | CLASS LIST    |                 |            |                 |                     |                     |
| ଦ | Teacher Management   | First High Se | cond High Third | d Hiah     |                 |                     | Add Class +         |
| • | Study manage         |               |                 |            |                 |                     |                     |
| * | School Management –  | School Name   | Grade Name      | Class Name | Students Number | Last update time    | Operation           |
|   | Class Manage         | bjyz          | First High      | class 8    | 10              | 2017-03-16 10:01:48 | Edit Student Delete |
|   | Building Management  | bjyz          | First High      | class 7    | 0               | 2017-03-16 10:01:38 | Edit Student Delete |
|   | Schedule Management  | bjyz          | First High      | class 6    | 0               | 2017-03-16 10:01:27 | Edit Student Delete |
| - | Device Management +  | bjyz          | First High      | class 5    | 0               | 2017-03-16 10:01:17 | Edit Student Delete |
| ۵ | Storage Management + | bjyz          | First High      | class 4    | 0               | 2017-03-16 10:01:02 | Edit Student Delete |
| ٠ | Setting +            |               |                 |            |                 |                     |                     |
| Ŀ | Log +                | bjyz          | First High      | class 3    | 0               | 2017-03-16 10:00:51 | Edit Student Delete |
|   |                      | bjyz          | First High      | class 2    | 0               | 2017-03-16 10:00:39 | Edit Student Delete |
|   |                      | bjyz          | First High      | class 1    | 0               | 2017-03-16 10:00:20 | Edit Student Delete |

(2)About student id, can batch create or excel input ( the original password of batch creating is 123123)

|   | FENKE               | ≡ |               |                        |                |                         | 💽 a1 🗸    |
|---|---------------------|---|---------------|------------------------|----------------|-------------------------|-----------|
|   | Course Management   | 5 | STUDENT LIST  |                        |                |                         |           |
| Ģ | Teacher Management  |   | Add Student + | Add Multiple Student + | Excel import + |                         | Back      |
| 4 | Study manage        |   |               |                        |                | Excel template download |           |
| * |                     | - | Nickname      | Username               | Account Bind   | Register Time           | Operation |
|   |                     |   |               |                        |                | No data                 |           |
|   | Building Management |   |               |                        |                |                         |           |
|   | Schedule Management |   |               |                        |                |                         |           |
| Ģ | Device Management   | + |               |                        |                |                         |           |
| Ь | Storage Management  | + |               |                        |                |                         |           |
| ٠ | Setting             | + |               |                        |                |                         |           |
| ľ | Log                 | + |               |                        |                |                         |           |

![](_page_14_Picture_0.jpeg)

#### 4.1.2 Teacher Management

(1) The original password of batch creating teachers' id is 123123

2Click"Edit", can help teacher to add courses.

| Course Management Teacher Management Study manage School Management Device Management Storage Management Storage Management Log | Add + + + + +   | HER LIST<br>Teacher +<br>Index<br>1<br>2 | Add Multiple Teacher + Username T01020005@bjyz | Excel import +<br>Account Bind | Excel template downloa | ad<br>Register Time    |    | Operation   |
|----------------------------------------------------------------------------------------------------|-----------------|------------------------------------------|------------------------------------------------|--------------------------------|------------------------|------------------------|----|-------------|
| Teacher Management     Study manage     School Management     Device Management     Storage Management     Storage Log          | Add + + + + + + | Teacher +<br>index<br>1<br>2             | Add Multiple Teacher + Username T01020005@bjyz | Excel import +                 | Excel template downloa | ad<br>Register Time    |    | Operation   |
| Study manage<br>School Management<br>Device Management<br>Storage Management<br>Setting                                         | +<br>+<br>+     | index<br>1<br>2                          | Username<br>T01020005@bjyz                     | Account Bind                   | Course Number          | Register Time          |    | Operation   |
| School Management Device Management Storage Management Setting Log                                                              | • • •           | index<br>1<br>2                          | Username<br>T01020005@bjyz                     | Account Bind                   | Course Number          | Register Time          |    | Operation   |
| Device Management<br>Storage Management<br>Setting<br>Log                                                                       | +<br>+<br>+     | 1<br>2                                   | T01020005@bjyz                                 |                                | 0                      |                        |    |             |
| Storage Management Setting Log                                                                                                  | •               | 2                                        | T01020004@bivz                                 |                                | 0                      | 2017–03–16<br>11:03:35 |    | Edit Delete |
| Setting                                                                                                    | •               |                                          | 101020004@bJyz                                 |                                | 0                      | 2017–03–16<br>11:03:34 |    | Edit Delete |
| Log                                                                                                    |                 | 3                                        | T01020003@bjyz                                 |                                | 0                      | 2017–03–16<br>11:03:34 |    | Edit Delete |
|                                                                                                    |                 | 4                                        | T01020002@bjyz                                 |                                | 0                      | 2017–03–16<br>11:03:34 |    | Edit Delete |
|                                                                                                    |                 | 5                                        | T01020001@bjyz                                 |                                | 0                      | 2017–03–16<br>11:03:34 |    | Edit Delete |
| FENKE                                                                                                    | =               |                                          |                                                |                                |                        |                        |    | C           |
| Course Management                                                                                                    | MODIF           | Y TEACHER I                              | NFORM/                                         |                                |                        |                        |    |             |
|                                                                                                    | Usernar         | me T0102000                              | 05@bivz                                        |                                |                        |                        |    |             |
| Study manage                                                                                                    |                 |                                          | Grade<br>First High                            |                                |                        |                        | ÷  |             |
| School Management                                                                                                    |                 | index                                    | Classes                                        |                                |                        |                        |    |             |
| Device Management                                                                                                    |                 |                                          | class 1                                        |                                |                        |                        | \$ |             |
| Storage Management                                                                                                    |                 | ¢                                        |                                                |                                |                        |                        |    |             |
| Setting                                                                                                    |                 | Subject                                  |                                                |                                |                        |                        |    |             |
| Log                                                                                                    | +               |                                          | Physics<br>Press                               |                                |                        |                        | ¢  |             |
|                                                                                                    |                 |                                          | Peoples Educ                                   | ation Press                    |                        |                        | \$ |             |
|                                                                                                    |                 |                                          | Cancel                                         | ubmit                          |                        |                        |    |             |
|                                                                                                    |                 |                                          |                                                |                                |                        |                        |    |             |

(3) Teaching building management, add classroom& syllabus: after adding classroom, then add timetable and syllabus. (Note: need add timetable firstly, and then add syllabus.)

|   | FENKE                | =         |                      |                   |         |           |          |        |                 | 💽 a1            |
|---|----------------------|-----------|----------------------|-------------------|---------|-----------|----------|--------|-----------------|-----------------|
| 2 | Course Management    | TIMET     | ABLE                 |                   |         |           |          | s      | CHOOL CONFIG IS | S NOT AVAILABLE |
| Ģ | Teacher Management   | Exce      | al import 🕇          |                   |         |           |          |        |                 | Back S          |
| ٠ | Study manage         | Exce      |                      | Excel template do | wnload  |           |          |        |                 | Back            |
| * | School Management -  |           | index                | Monday            | Tuesday | Wednesday | Thursday | Friday | Saturday        | Sunday          |
|   | Class Manage         | 09        | NO1<br>9:00:00 -     |                   |         |           |          |        |                 |                 |
|   |                      | 0         | 09:50:00             |                   |         |           |          |        |                 |                 |
|   | Schedule Management  |           | NO2                  |                   |         |           |          |        |                 |                 |
| - | Device Management +  | . 10<br>1 | 1:00:00 -<br>1:00:00 |                   |         |           |          |        |                 |                 |
| ß | Storage Management + |           | NO3                  |                   |         |           |          |        |                 |                 |
| ٠ | Setting +            | 13        | 3:00:00 -<br>3:55:00 |                   |         |           |          |        |                 |                 |
| 6 | Log +                |           |                      |                   |         |           |          |        |                 |                 |

![](_page_15_Picture_0.jpeg)

#### 4.1.3 School Setting

The school administrator can set those courses publish or not on school setting page, and also can choose the automatic recording way which is according to timetable or syllabus.

|   | FENKE              | =                                        | 💽 longyan 👻                                               |
|---|--------------------|------------------------------------------|-----------------------------------------------------------|
| Ø | Course Management  | SCHOOL SETTING                           |                                                           |
| ଦ | Teacher Management | First term start time                    | First term end time                                       |
| ٨ | Study manage       | 2017-02-04                               | 2017-06-06                                                |
| * | School Management  | Second term start time                   | Second term end time                                      |
| Ģ | Device Management  | 2017-09-01                               | 2017–12–31                                                |
| ۵ | Storage Management | CoursePublic or not  Private  Not public | Schedule setting 🕢<br>💿 Summer solstice 🔷 Winter solstice |
| ٠ |                    | Recording base on @                      | Notification setting @                                    |
|   |                    | <ul> <li>Schedule • Timetable</li> </ul> | <ul> <li>Notification O No notification</li> </ul>        |
| Ľ | Log                | Save config                              |                                                           |
|   |                    |                                          |                                                           |

### 4.2 Install and active Microrecord sofware

Step1: Open the website <u>http://fenke.timelink.cn/</u> and click the pic as below and download microrecord software and install in the device.

![](_page_15_Picture_7.jpeg)

Step2: Activate it by using the school administrator's account & password

![](_page_16_Picture_0.jpeg)

![](_page_16_Picture_2.jpeg)

Step3: Select the school buildings and classrooms to be bound

Just select the school buildings and classrooms to be bound, since we have already pre-entered the school buildings' information.

|            |                   | × |
|------------|-------------------|---|
| Choose the | binding classroom |   |
| Building:  | -                 |   |
| Classroom  | -                 |   |
|            |                   |   |
|            |                   |   |
|            | finish            |   |

#### 4.3 The recording way of school user

(1) The school administrator create id of teachers and students on resource management platform and hand out to teachers and students. It will realize the full automatically record courses because of having input syllabus. After over the class, the recording files will upload to the teacher's account, and teacher can log in fenke website and check it.

![](_page_17_Picture_0.jpeg)

Click the logo of microrecord software, then can see preview the handwriting.

![](_page_17_Picture_2.jpeg)

(3) The method of binding RFID card with record course ID:

- The function applies to the IWB All-In-One, if the device is not IWB All-In-One, can not realize the function.
- Binding method: Click the corn of microrecord software, and then click" Binding", according to the hint to finish binding.

![](_page_18_Picture_0.jpeg)

![](_page_18_Picture_1.jpeg)

(4) When time to over class, the microrecord software will remind automatically over class, according to set timetable. If the teacher wants to go on, just click "continue, and it will remind you to over class before the next class begin.

Note: When class id over, the recording files will upload to cloud server automatically.

If there is something wrong with microrecord software or there is no power of device,

The recording files will save in local files. After reopening the microrecord software, the recording files will upload to cloud server.

#### 4.4 Check course by school user

About recorded courses, teachers and students can log in the website of fenke by user name and password to skim courses, teachers can their own courses, students can check all courses of their classes.

![](_page_19_Picture_0.jpeg)

|                                                                                                    | Personal       Campus         Timelink University01       Replace         School user       School user         Password       Forget Password         Login |                          |                 |
|----------------------------------------------------------------------------------------------------|----------------------------------------------------------------------------------------------------|--------------------------|-----------------|
|                                                                                                    |                                                                                                    |                          | Chinese English |
| <b>F</b> FENKE                                                                                                    |                                                                                                    | Search                   | (2) (2) 陈爱红 -   |
| Course Information / 高三/8班/数学/人民教育出版社                                                                                                    |                                                                                                    |                          |                 |
| in the state of the state of t | 三/8班/数学/人民教育出版社<br><sup>©</sup> lysz<br>s:<br>late Time:2017-05-23   Course Count:11<br>Favored(0)   <mark> </mark>                                          | Integral:0<br>Integral:0 | Already Owned   |
| Contents                                                                                                    |                                                                                                    |                          |                 |
| 1 2017-05-23(高三/8班/数学/人民教育出版社)                                                                                                    |                                                                                                    | 00:43:36                 | Free            |
| 2 2017-05-22(高三/8班/数学/人民教育出版社)                                                                                                    |                                                                                                    | 00:45:06                 | Free            |
| 3 2017-05-16(高三/8班/数学/人民教育出版社)                                                                                                    |                                                                                                    | 00:39:14                 | Free            |
| 4 2017-05-15(高三/8班/数学/人民教育出版社)                                                                                                    |                                                                                                    | 00:56:02                 | Free            |

# 4.5 Relevance way of school user and personal user

School user id can bind with personal user id, and then the course of school user id can synchronize with the personal account to realize the edition, order of course.

![](_page_20_Picture_0.jpeg)

|                                      |                           |          |        |          | Chinese English     |
|--------------------------------------|---------------------------|----------|--------|----------|---------------------|
| FENKE                                |                           |          |        | Search Q | Jacy - Cart(0)      |
| Profile / Basic Information          |                           |          |        |          |                     |
| My Learning My Lecture View Histor   | ry My Collection My Order | Profile  |        |          |                     |
| School user binding                  | School user binding       |          |        |          | Add binding account |
| Basic Information     Avatar Setting | Username                  | Nickname | School | Operate  |                     |
| Security Setting                     |                           | No Re    | scord  |          |                     |
| <ul> <li>Third Auth Login</li> </ul> |                           |          |        |          |                     |
| School user binding                  |                           |          |        |          |                     |